## How to make Payment for "My Pending Applications"

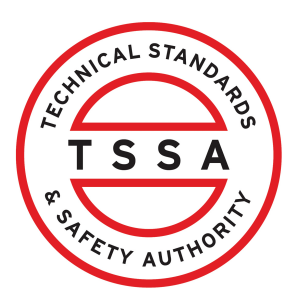

This guide will provide you with step-by-step instructions on how to make a payment for "My Pending Applications" in the TSSA Client Portal.

| Home Accounts Applications Invoices                                                                                                    |                                                                                                    |
|----------------------------------------------------------------------------------------------------|----------------------------------------------------------------------------------------------------|
| Customer Portal                                                                                                    |                                                                                                    |
| Hi Ada Shelby<br>Welcome to the TSSA portal, where, customers can view and manage account information                                                                                                    | on, submit application requests, pay invoices and more.                                                                                                    |
| New Customers                                                                                                    | Existing Customers                                                                                                    |
| Create an Individual account if you are applying for:                                                                                                    | Link to your TSSA account with,                                                                                                    |
| A personal certificate For all other requests create an Organization account     We require the company's legal entity details, i.e., corporation number or business identification number.                                                                  | <ul> <li>Invoice or inspection report or</li> <li>Valid authorization (licence/certificate/registration, etc.) or</li> <li>Account Access Key</li> </ul>                                                                                                    |
| Third Party Property Management Companies                                                                                                    | Third Party Submitters                                                                                                    |
| Link to your own TSSA account prior to linking to the owner/operator you wish to<br>transact on behalf of, i.e. pay an invoice, submit an application request,                                                                                               | Link to your own TSSA account prior to linking to the owner/operator you wish to t<br>on behalf of, i.e. submit an application request,                                                                                                    |
| If you do not have an account with TSSA:                                                                                                    | If you do not have an account with TSSA:                                                                                                    |
| <ul> <li>Please create a Third-Party Property Manager account first.</li> <li>Then proceed to linking to the owner/operator you wish to transact on behalf of.</li> <li>The [Consent to Grant Third Party Access] form will need to be completed.</li> </ul> | <ul> <li>Please create a Third-Party Submitter type account first.</li> <li>Then proceed to linking to the owner/operator you wish to submit an application for.</li> <li>The [Consent to Grant Third Party Access] form will need to be completed</li> </ul> |
| Create Account                                                                                                    | Link Existing Account                                                                                                    |

2

Scroll down to **"My Pending Applications"** and select a **pending application.** The **pending application** will appear.

| Soilers & Pressure Vessels D                                                                                                    | esign Registration 🕕                                                                        |                                                                                                    | Fuels Safety Registration in Ontai | rio as a Contractor 🕕             |         |                           |  |
|----------------------------------------------------------------------------------------------------|---------------------------------------------------------------------------------------------|----------------------------------------------------------------------------------------------------|------------------------------------|-----------------------------------|---------|---------------------------|--|
| Boilers & Pressure Vessels Ir                                                                                                    | nspection (1)                                                                               |                                                                                                    | Ontario License to Transport Fue   |                                   |         |                           |  |
| oilers & Pressure Vessels V                                                                                                    | ariance                                                                                     |                                                                                                    | Public Information Request         |                                   |         |                           |  |
| Change Of Ownership 🕕                                                                                                    |                                                                                             |                                                                                                    | Renew Amusement Device Permi       | t                                 |         |                           |  |
| Examination Booking                                                                                                    |                                                                                             |                                                                                                    |                                    |                                   |         |                           |  |
| v Pendina Applicatio                                                                                                    | ns                                                                                          | mons nor listed above                                                                                                    |                                    |                                   |         |                           |  |
| Ay Pending Application<br>ollowing Applications are in<br>fter 60 days. the application                                            | ns<br>n will be cancelled if payn                                                           | frons not listed above                                                                                                    | not received.                      |                                   |         |                           |  |
| Ay Pending Applications are in<br>fiber 60 days, the applications<br>how 10 ~ entries                                              | ns<br>n will be cancelled if payn                                                           | locuments and or fees are incomplete<br>ent and/or mandatory documents are i                                                         | not received.                      | 5                                 | Search: |                           |  |
| Ay Pending Application<br>for 60 days, the application<br>how 10 ~ entries<br>Application Number                                   | ns<br>progress, either pending o<br>n will be cancelled if payn<br>Account Number           | focuments and or fees are incomplete<br>ent and/or mandatory documents are i                                                         | not received.                      | s<br>Initiated on                 | Search: | Fees Owing                |  |
| Ay Pending Application<br>allowing Applications are in<br>firer 60 days, the application<br>how 10 ~ entries<br>Application Number | ns<br>progress, either pending o<br>n will be cancelled if payn<br>Account Number<br>531347 | locuments and or fees are incomplete<br>nent and/or mandatory documents are in<br>Application Name<br>Request For Public Information | not received.                      | Initiated on<br>February 27, 2024 | Search: | Fees Owing<br>\$26,385.50 |  |

**3** Click on **"Browse"** to attach any documents to the application.

| Home Accounts A                              | pplications Invoices                                      | BPV Owner BPV Insurer |
|----------------------------------------------|-----------------------------------------------------------|-----------------------|
| Customer Portal > Applications > (           | Customer Portal - Pending Application                     |                       |
| Request for BPV Inspection                   |                                                           |                       |
| Account : CAN.<br>Application Number : AP000 |                                                           |                       |
| Document Fees                                |                                                           |                       |
| For the Required/Mandatory documents,        | you may click browse again, to modify an uploaded file.   |                       |
| Image of the Nameplate*                      | Rease upload a file<br>File Formats: JPEG, PNG, ZIP, PDF  | Browse                |
|                                              |                                                           |                       |
| First Data Report*                           | File Formats: JPEG: PNG, ZIP, PDF                         | Browse                |
|                                              |                                                           |                       |
| MDR*                                         | Please upload a file<br>File Formats: JPEG, PNG, ZIP, PDF | Browse                |
|                                              |                                                           |                       |

If the document has been successfully uploaded. Click the **"OK"** button.

| For the Required/Mandatory doc          |                       |                                                          |        |
|-----------------------------------------|-----------------------|----------------------------------------------------------|--------|
| Image of the Nameplate*                 | Document u            | Great!                                                   | Browse |
| First Data Report*                      | de 19                 | Formats JPEG PNG, ZIP, PDF                               | Browse |
| MDR*                                    | Please u<br>File Form | oload a file<br>ats: JPEG. PNG, ZIP, PDF                 | Browse |
| Photo of Installation of device along w | /ith surrounding area | Please upload a file<br>File Formats JPEG. PNG, ZIP, PDF | Browse |

## 5 Click the "Next" button to make a payment.

| Image of the Nameplate*                   | € P                                         | lease upload a file<br>ile Formats: JPEG: PNG; ZIP; PDF<br><b>724876.pdf</b> | Browse |
|-------------------------------------------|---------------------------------------------|------------------------------------------------------------------------------|--------|
| First Data Report*                        | ← Pleas<br>File Fi<br>9724                  | e uplood a file<br>ormats. JPEG. PNG, ZIP, PDF<br><b>876.pdf</b>             | Browse |
| MDR*                                      | Please uplo     File Format:     9724876.pc | ad a file<br>s. JPEG. PNG, ZIP, PDF<br>df                                    | Browse |
| Photo of Installation of device along wit | n surrounding area                          | Please upload a file<br>File Formats: JPEG. PNG, ZIP, PDF                    | Browse |
| + Add Another Document                    | Cancel                                      | Next                                                                         |        |

4

Review the pre-payment details.

Select "Credit Card" for the method of payment. Click on "Pay by Credit Card".

| Billing Description                               | Quantity                                                            | Unit Price (\$)                                                                       | Subtotal (\$)             | Tax (\$)                | Total Amount (\$) |
|---------------------------------------------------|---------------------------------------------------------------------|---------------------------------------------------------------------------------------|---------------------------|-------------------------|-------------------|
| COI - BPV -<br>Authorization Fees                 | 1                                                                   | \$101.50                                                                              | \$101.50                  | \$0.00                  | \$101.50          |
| First or Install<br>nspection -<br>nspection Fees | 1                                                                   | \$389.00                                                                              | \$389.00                  | \$50.57                 | \$439.57          |
|                                                   |                                                                     |                                                                                       |                           | Sub Total:              | \$490.50          |
|                                                   |                                                                     |                                                                                       |                           | Taxes:                  | \$50.57           |
|                                                   |                                                                     |                                                                                       |                           | Total Amount Owing:     | \$541.07          |
| Payment<br>A receipt                              | t is required for appl<br>Select Pa<br>Credit<br>will be emailed to | ication to be processed.<br>ayment Method Type*<br>• Card<br>the applicant once the c | Application will not be p | processed if you select | cancel.           |

Click the **"Click to proceed to secure page"** button to enter your credit card details.

| Home Accounts Application                                                    | ons Invoices                    |
|------------------------------------------------------------------------------|---------------------------------|
| Customer Portal > Applications > Customer                                    | r Portal - Pending Application  |
| Request For Public Information Account : TORONTO Application Number : AP0000 |                                 |
| Document Fees Payment                                                        |                                 |
| Amount to Pay:                                                               | 26385.5                         |
| Payment Id :<br>Application Number                                           | PortalTxn_1574 AP00001          |
|                                                                              | Click to proceed to Secure Page |
|                                                                              |                                 |

teview the pre payment

6

7

8 Enter the **Credit Card details**:

- Cardholder Name
- Card Number
- MM/YY (Month and Year)
- CVV (3-digit number on card)

| cument Fees Payment |                   |  |
|---------------------|-------------------|--|
| kevin - QA Store    |                   |  |
|                     |                   |  |
|                     | VISA. 🌒 🧮 🕬 😼     |  |
|                     | Cardholder Name   |  |
|                     | Card Number       |  |
|                     | мм/үү сvv (Э      |  |
|                     | Total \$26,385.50 |  |

| Cardholder Name     | Cardholder Name |  |
|---------------------|-----------------|--|
| ADA                 | ADA             |  |
| Card Number         | Card Number     |  |
| 5454 5454 5454 5454 |                 |  |
| MM/YY               | cvv 🕐           |  |
|                     |                 |  |

Back

**10** The **Transaction receipt** will appear. **"Print"** a copy of the **Transaction Receipt** for your records.

Checkout

## **Transaction Approved**

| Tra | ransaction Approved                      |    |  |
|-----|------------------------------------------|----|--|
| Or  | rder Number : PortalTxn_                 |    |  |
| An  | mount :                                  |    |  |
| Fir | rst6 and Last4 Digit of Card Number : 54 | 54 |  |
| Tra | ransaction Type : 200                    |    |  |
| Ap  | pproval Code : KN8                       |    |  |
| Re  | eference Number : 660188540010           |    |  |
| Tra | ansaction Number : 3552-                 |    |  |
| Tra | ansaction Datetime : 2024-0              |    |  |

Congratulations! You have successfully submitted a payment for "Pending Applications" in the TSSA Client Portal.

í

You will receive an email confirmation and an official receipt once the payment has been completed.

11 Contact Customer Service at *1-877-682-TSSA (8772*) or send an email to <u>customerservices@tssa.org</u> in case of any questions.